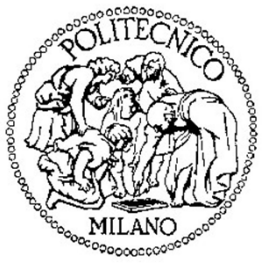

## Politecnico di Milano

Dipartimento di Elettronica, Informazione e Bioingegneria

## Laboratorio di **Reti di Comunicazione ed Internet – Mod. 2**

Quarta Lezione

## Sommario

- Rotte IP statiche
- Rotte dinamiche con RIP
- Rotte dinamiche con RIPv2
- Reazione di RIP ai cambiamenti di topologia

## Sommario

- <u>Rotte IP statiche</u>
- Rotte dinamiche con RIP
- Rotte dinamiche con RIPv2
- Reazione di RIP ai cambiamenti di topologia

Configurazione e gestione

- Sono entry nella tabella di routing impostate manualmente dall'amministratore di rete
- Sono utilizzate per piccole reti a causa della scarsa scalabilità
- Per impostare una rotta statica è necessario specificare
  - Indirizzo IP della rete di destinazione
  - Netmask associata alla rete di destinazione
  - Indirizzo IP del next-hop (oppure il nome dell'interfaccia per forzare la consegna locale)
- Aggiungere una rotta statica

Router(config)#ip route DestPrefix DestNetmask NextHop/Iface
Router(config)#

#### • Rimuovere una rotta statica

Router(config)#no ip route DestPrefix DestNetmask NextHop/Iface
Router(config)#

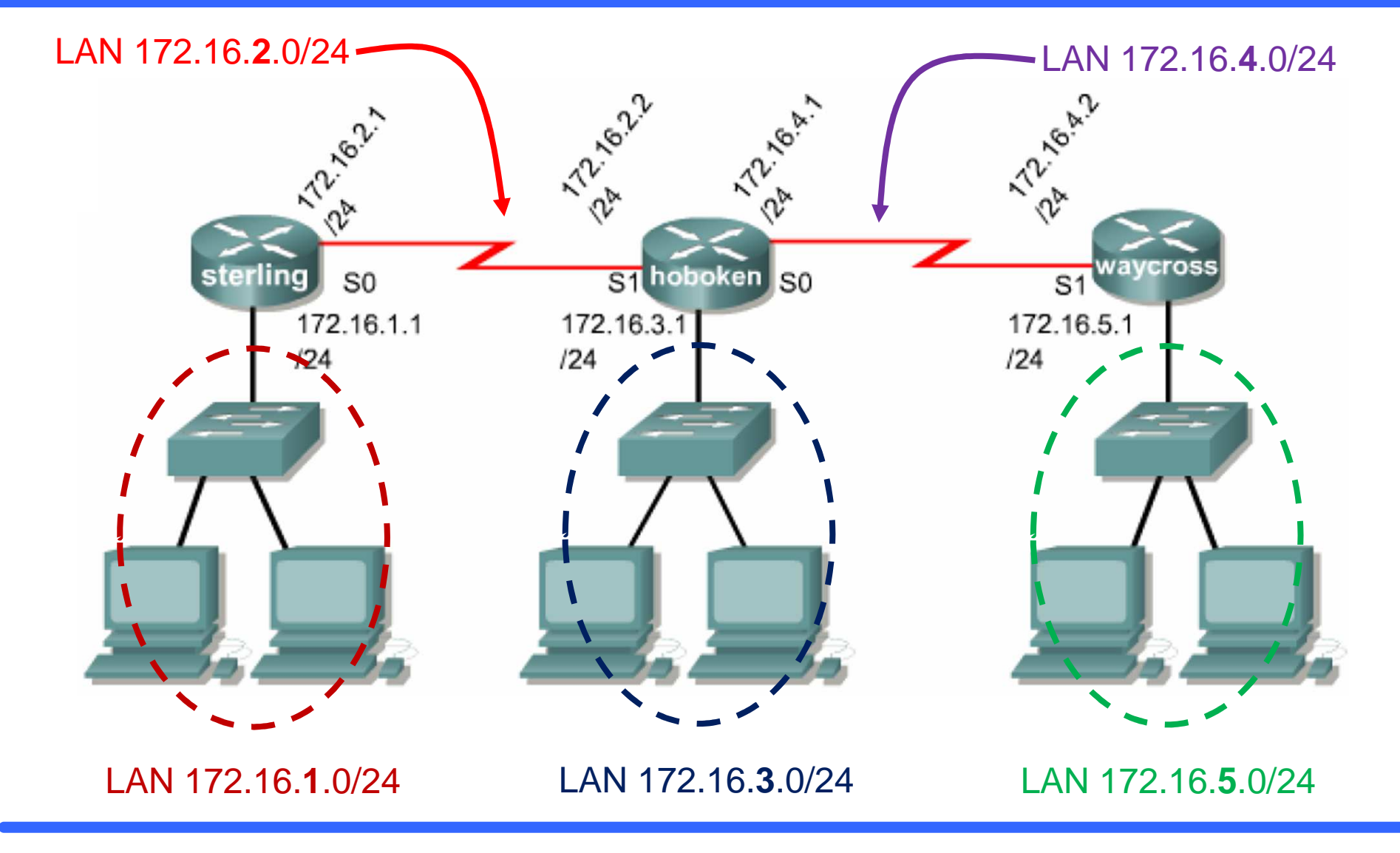

- Configurare gli indirizzi IP dei PC in base alla sottorete di appartenenza (attenzione alla Subnet Mask!)
  - PC di sinistra: x.x.x.2
  - PC di destra: x.x.x.3
- Inserire tutte le rotte statiche necessarie per la comunicazione tra i PC
  - Sui PC è necessario configurare l'indirizzo del Default Gateway, ovvero l'indirizzo IP dell'interfaccia locale del router a cui i PC devono inviare i pacchetti per «uscire» dalla sottorete
- Inserire anche la rotta di default (default route). Qual è il suo significato?

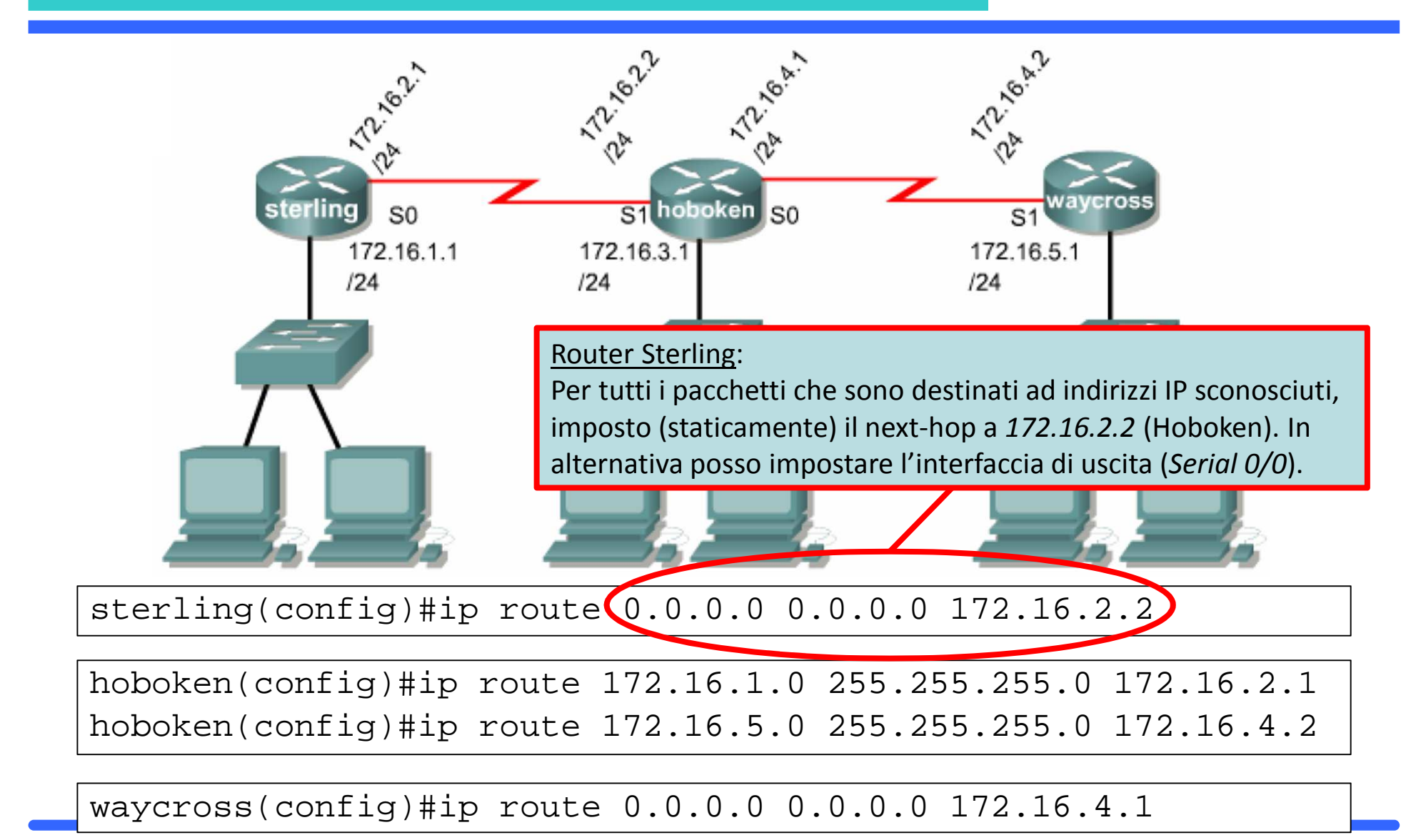

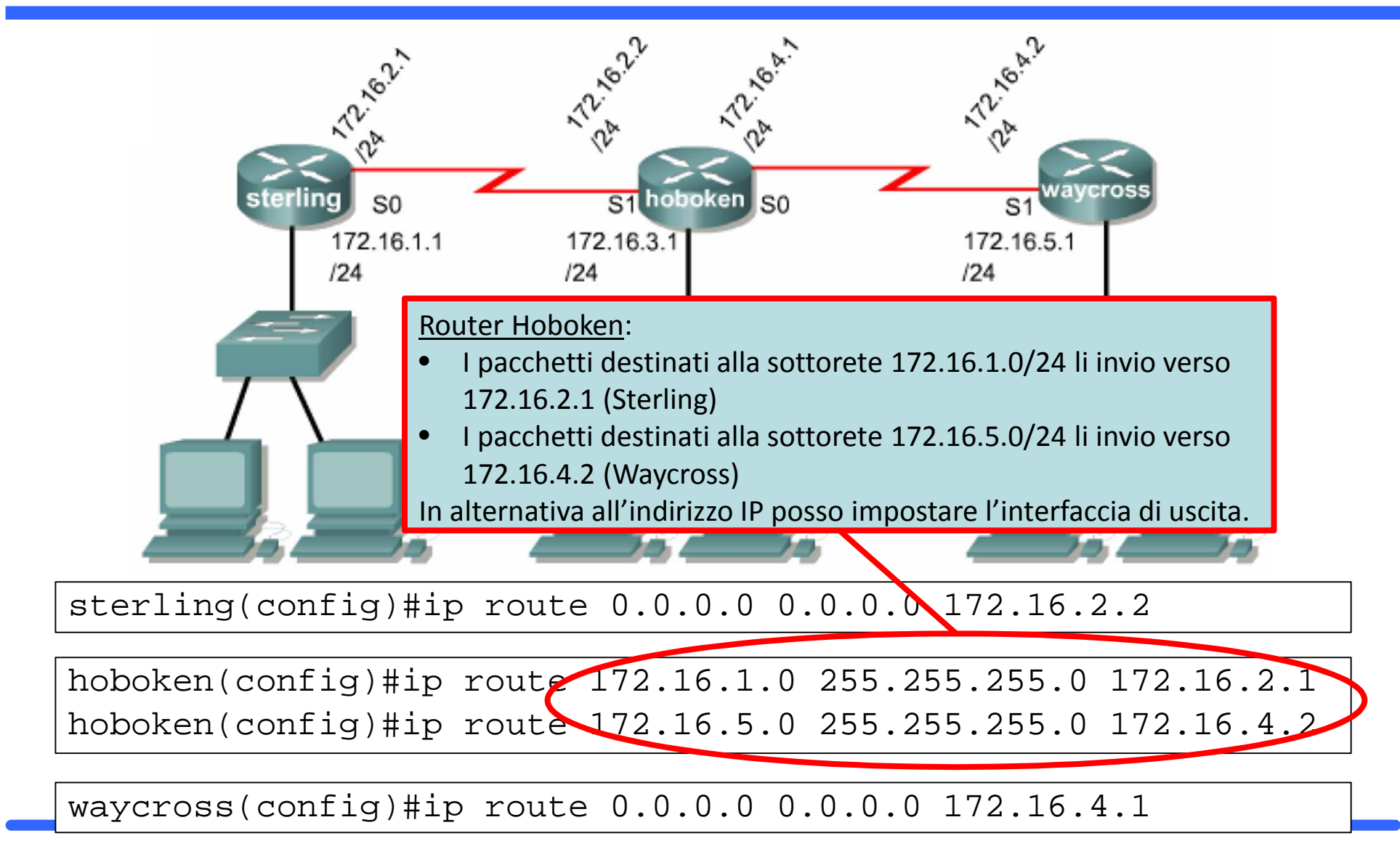

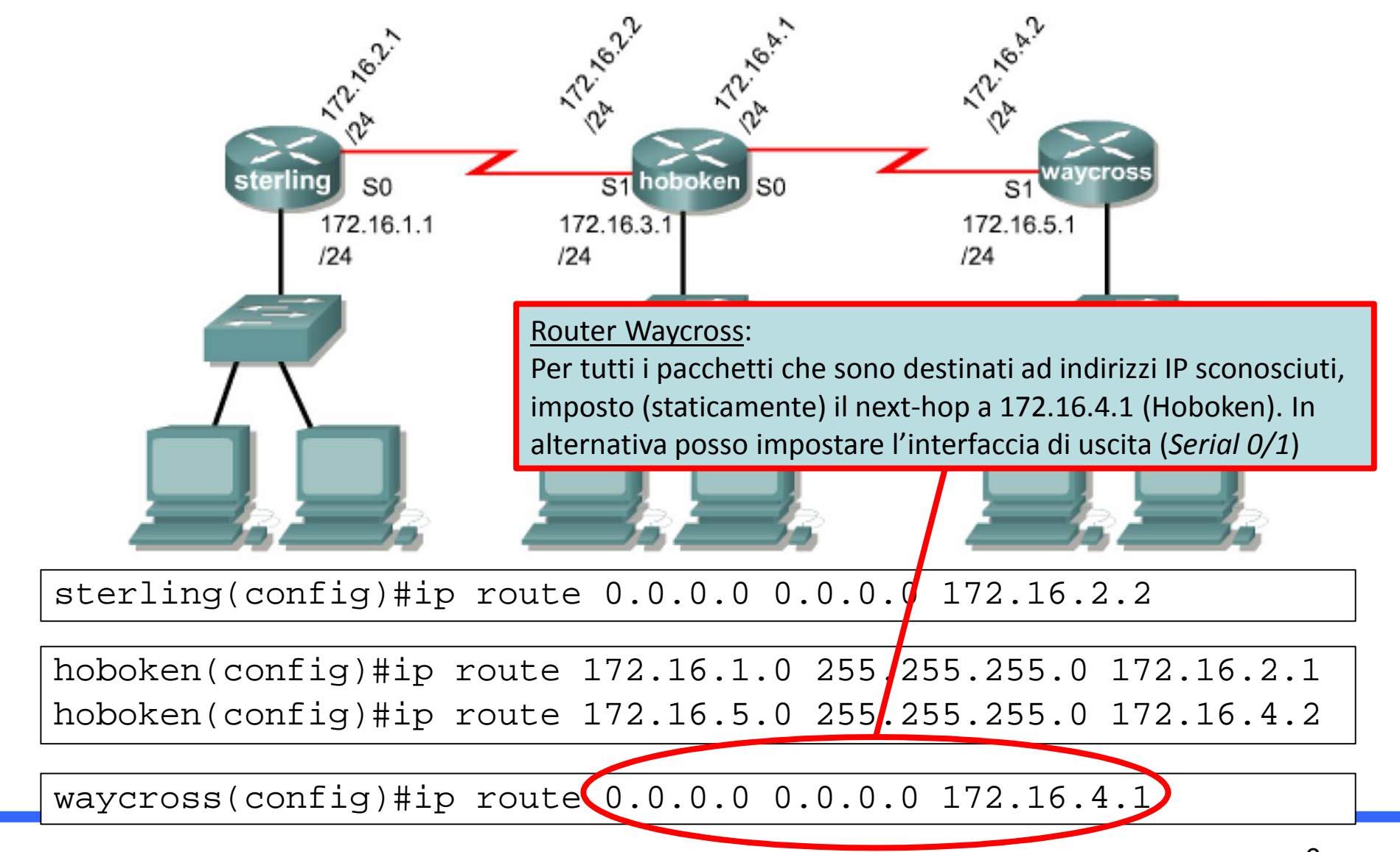

## Tool diagnostici Ping e Traceroute

#### PING

- Tool che invia dei messaggi ICMP Echo-Request ad un determinato indirizzo IP e aspetta le risposte ICMP Echo-Reply
- In PacketTracer, la sintassi differisce tra PC e router

Router#ping *IP\_ADDRESS* 

PC>ping [-n COUNT] IP\_ADDRESS

#### TRACEROUTE

- Elenca tutti i router attraversati per raggiungere un determinato indirizzo IP destinazione
- In PacketTracer, la sintassi differisce tra PC e router

```
Router#traceroute IP_ADDRESS
```

```
PC>tracert IP_ADDRESS
```

## Note su PING

#### PING 127.0.0.1

• Ping all'indirizzo di loopback: verifico che il protocollo TCP/IP è installato e configurato correttamente nel PC locale

### PING IP\_address\_of\_local\_host

• Ping ad un indirizzo della stessa rete locale: verifico che siano entrambi correttamente connessi alla rete locale

### PING IP\_address\_of\_default\_gateway

• Ping all'indirizzo IP del default gateway: verifico il funzionamento e la raggiungibilità del default gateway

#### PING IP\_address\_of\_remote\_host

 Ping ad un indirizzo IP remoto (altra sottorete): verifico di poter comunicare con macchine poste su altre sottoreti attraverso i router intermedi

#### Configurazione delle rotte IP statiche

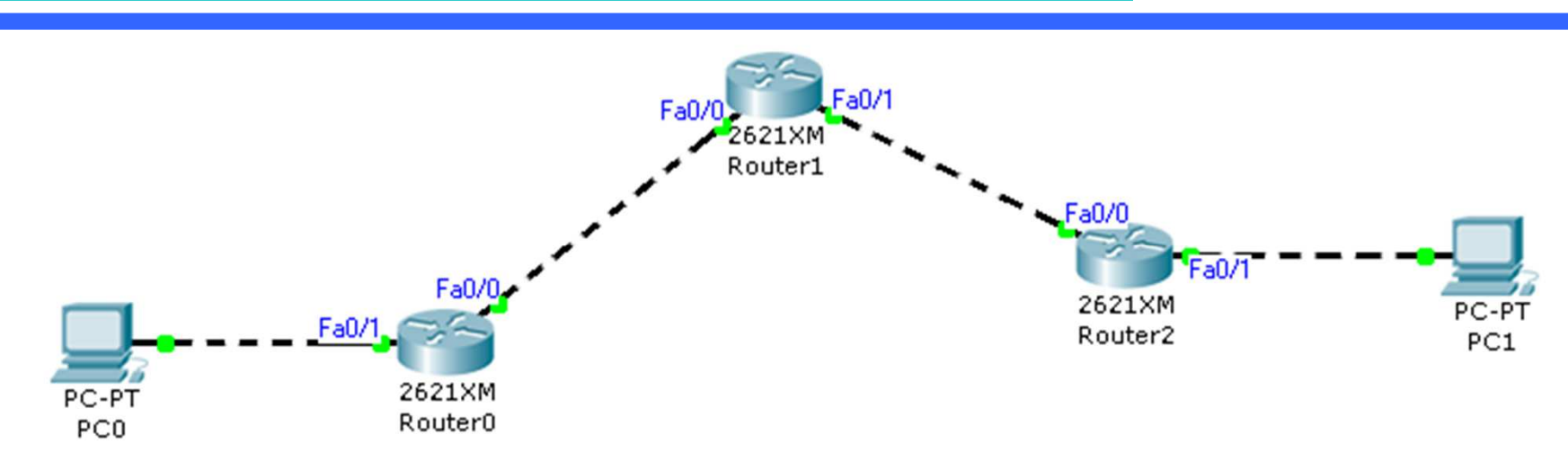

- Creare la rete mostrata in figura assegnando alle interfacce di rete dei router e degli host indirizzi IP appartenenti alle seguenti reti:
  - 192.168.1.0/24 : PC0 e Router0 Fa0/1
  - 192.168.2.0/24 : Router0 Fa0/0 e Router1 Fa0/0
  - 192.168.3.0/24 : Router1 Fa0/1 e Router2 Fa0/0
  - 192.168.4.0/24 : Router0 Fa0/1 e PC1
- Impostare le rotte statiche opportune su tutti i nodi della rete e verificare la completa connettività della rete effettuando un *traceroute* dal *PCO* al *PC1* 
  - Ricordarsi di configurare anche l'indirizzo IP del Default Gateway per i PC
- In modalità simulazione, analizzare i pacchetti generati dal comando *traceroute*. Che messaggi usa e in che modo?

## Sommario

- Rotte IP statiche
- <u>Rotte dinamiche con RIP</u>
- Rotte dinamiche con RIPv2
- Reazione di RIP ai cambiamenti di topologia

#### **Routing Information Protocol**

- E' un protocollo di routing IGP (Interior Gateway Protocol)
- Effettua **Distance Vector** Routing per mezzo dell'algoritmo di Bellman-Ford
- Come metrica usa l'hop-count con un massimo di 15 hop
  - Reti di piccole/medie dimensioni
  - Una rete distante 16 hop viene considerata irraggiungibile
- I messaggi RIP vengono inviati mediamente ogni 30 secondi
- Una rotta è considerata inutilizzabile se non viene aggiornata da 180 secondi o più
- Dopo 240 secondi che la rotta è inutilizzabile viene eliminata
- Problema del *Count to Infinity* → Si usa **Split Horizon**

Comandi per configurare RIP

#### • Abilitare e configurare il protocollo RIP

Router(config)#router rip
Router(config-router)#

#### • Disabilitare il protocollo RIP

Router(config) #no router rip

#### • Specificare la versione di RIP da usare

Router(config-router)#version N

#### • Definire per quali reti abilitare RIP

Router(config-router)#network A.B.C.D

# Abilitare/disabilitare il debug per il protocollo RIP Router#debug ip rip Router#no debug ip rip

Comandi di diagnostica per il routing e RIP

• Ottenere la tabella di routing

Router#show ip route

- Visualizzare le entry nella tabella di routing ottenute con RIP Router#show ip route rip
- Ottenere l'elenco dei protocolli di routing attivi e il loro stato Router#show ip protocols
- Visualizzare le informazione raccolte dal routing RIP Router#show ip rip database

#### Output dei comandi «show ip route» e «show ip route rip»

```
Router#show ip route
Codes: C - connected, S - static, I - IGRP, R - RIP, M - mobile, B -
BGP
       D - EIGRP, EX - EIGRP external, O - OSPF, IA - OSPF inter area
       N1 - OSPF NSSA external type 1, N2 - OSPF NSSA external type 2
       E1 - OSPF external type 1, E2 - OSPF external type 2, E - EGP
       i - IS-IS, L1 - IS-IS level-1, L2 - IS-IS level-2, ia - IS-IS
inter area
       * - candidate default, U - per-user static route, o - ODR
       P - periodic downloaded static route
Gateway of last resort is not set
R
C
     192.168.1.0/24 [120/1] via 192.168.2.1, 00:00:17, FastEthernet0/0
     192.168.2.0/24 is directly connected, FastEthernet0/0
     192.168.3.0/24 is directly connected, FastEthernet0/1
C
R
     192.168.4.0/24 [120/1] via 192.168.3.2, 00:00:02, FastEthernet0/1
Router#show ip route rip
     192.168.1.0/24 [120/1] via 192.168.2.1, FastEthernet0/0
R
     192.168.4.0/24 [120/1] via 192.168.3.2, FastEthernet0/1
R
```

#### Output del comando «show ip protocols»

```
Router#show ip protocols
Routing Protocol is "rip"
Sending updates every 30 seconds, next due in 16 seconds
Invalid after 180 seconds, hold down 180, flushed after 240
Outgoing update filter list for all interfaces is not set
Incoming update filter list for all interfaces is not set
Redistributing: rip
Default version control: send version 1, receive 1
  Interface
                        Send Recv Triggered RIP Key-chain
 FastEthernet0/0
                              1
                        1
  FastEthernet0/1
                        1
                              1
Automatic network summarization is in effect
Maximum path: 4
Routing for Networks:
192.168.1.0
192.168.2.0
192,168,3,0
192.168.4.0
Passive Interface(s):
Routing Information Sources:
Gateway
                Distance
                              Last Update
192.168.2.1
                     120
                              00:00:09
192.168.3.2
                     120
                              00:00:21
Distance: (default is 120)
```

#### *RIP* Un esempio di configurazione

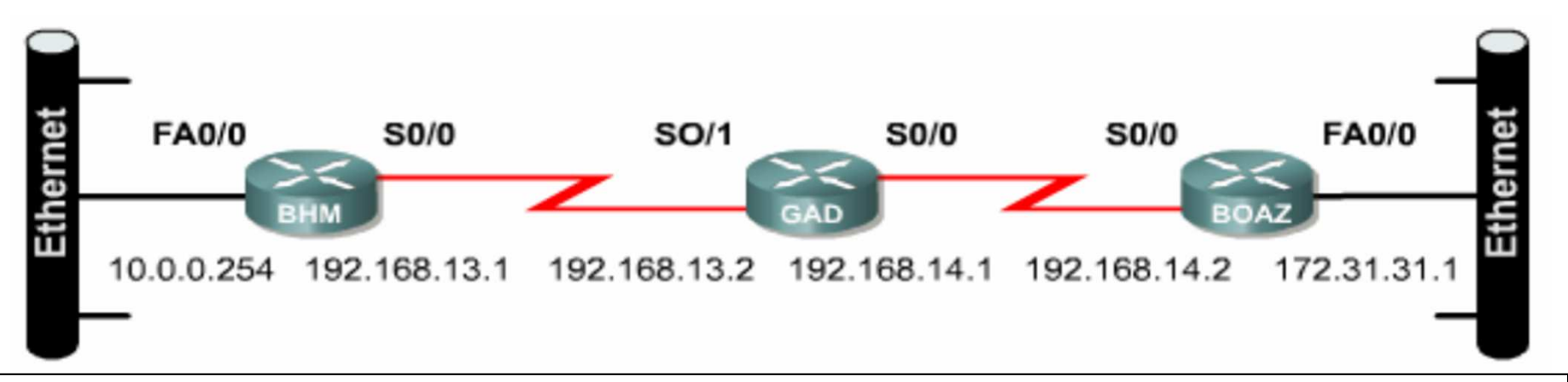

BHM(config)#router rip

BHM(config-router)#network 10.0.0.0

BHM(config-router)#network 192.168.13.0

GAD(config) #router rip

GAD(config-router)#network 192.168.13.0

GAD(config-router)#network 192.168.14.0

BOAZ(config) #router rip

BOAZ(config-router)#network 192.168.14.0

BOAZ(config-router)#network 172.31.0.0

#### **Esercizio 14** RIP

Partiamo dalla topologia e dalla configurazione dell'Esercizio 13

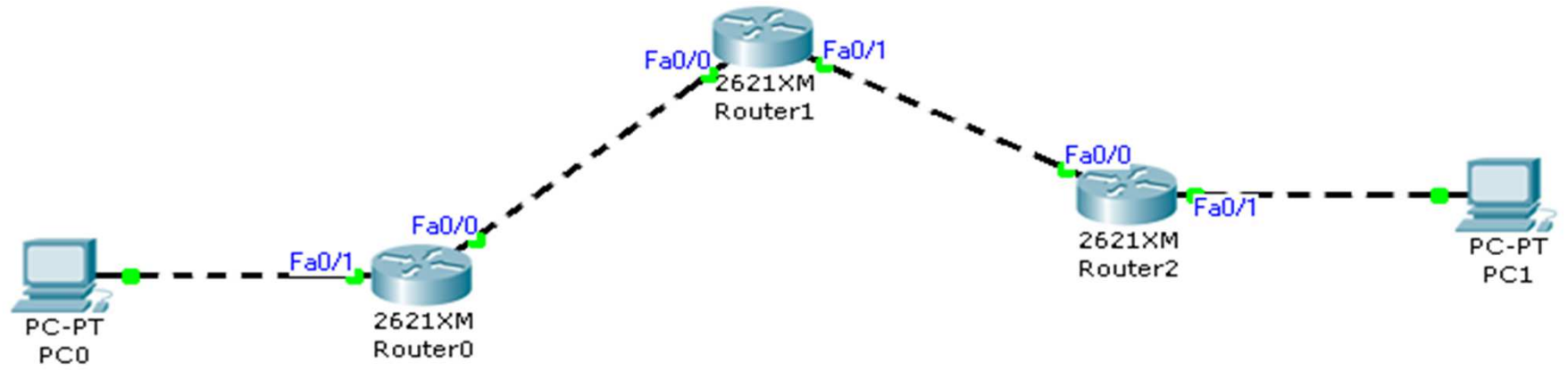

- Eliminare tutte le rotte statiche sui router e abilitare il protocollo di routing RIP (versione 1) sui tre router
- Verificare la completa connettività della rete effettuando un *traceroute* dal *PC0* al *PC1*
- In modalità simulazione, analizzare i pacchetti RIP generati dai router
  - A quale indirizzo IP e porta sono destinati i pacchetti RIP?
  - Quali reti annuncia il *Router1* nei propri messaggi RIP?
  - Viene utilizzata procedura "Split Horizon", la procedura "Split Horizon with Poisoned Reverse" oppure nessuna delle due?

## Sommario

- Rotte IP statiche
- Rotte dinamiche con RIP
- <u>Rotte dinamiche con RIPv2</u>
- Reazione di RIP ai cambiamenti di topologia

#### **Esercizio 15** *RIPv*2

Partiamo dalla topologia e dalla configurazione dell'Esercizio 14

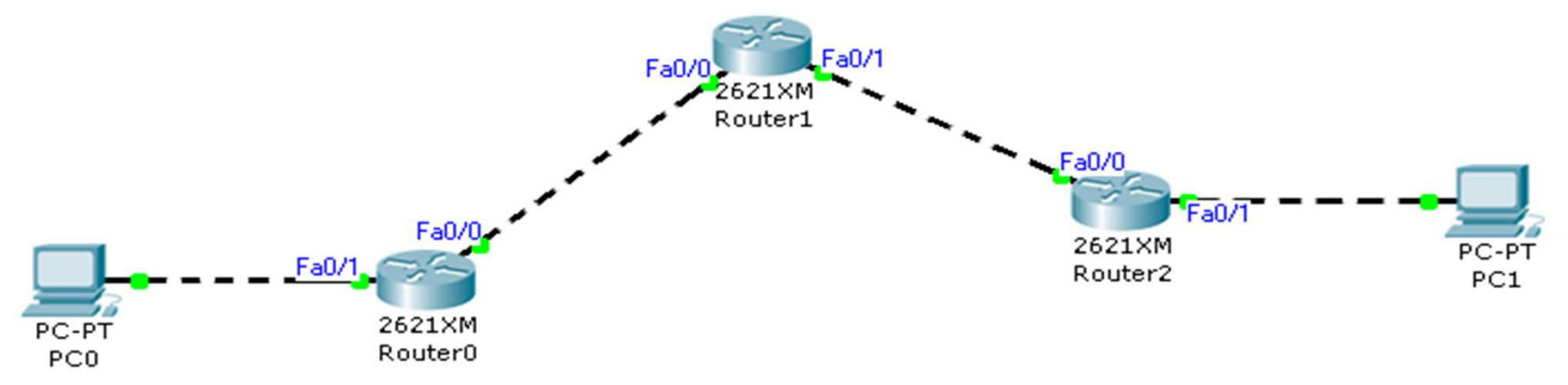

- Abilitare sui tre router il protocollo RIPv2
- Verificare la completa connettività della rete effettuando un *traceroute* dal PCO al PC1
- In modalità Simulazione analizzare i pacchetti RIPv2 generati dai router
  - A quale indirizzo IP e porta sono destinati i pacchetti RIPv2?
  - Che differenze ci sono tra i messaggi RIP e quelli RIPv2?

#### **RIP** Version 2

- Include il trasporto delle informazioni riguardanti la subnet mask (subnetting degli indirizzi)
  - Supporta il Classless Inter-Domain Routing (CIDR)
- Include l'informazione sul next-hop router da utilizzare
- Prevede l'autenticazione dei messaggi per maggiore sicurezza
- Le regole di routing rimangono invariate
  - Massimo numero di hop = 15
  - Algoritmo di Bellman-Ford
- I messaggi RIPv2 vengono inviati ad un indirizzo IP speciale
  - 224.0.0.9 è l'indirizzo multicast di RIPv2

## RIP e interfacce

#### Configurare un'interfaccia in modalità passiva

- E' possibile annunciare una rete senza generare messaggi sulla relativa interfaccia
- In questo caso l'interfaccia si comporta in modo passivo
- Può essere utile per evitare la generazione di traffico inutile su tutte le reti su cui si sa che non ci sono e/o saranno altri router
- Per configurare un'interfaccia in modalità passiva si usa il comando

Router(config-router) #passive-interface tipo slot/porta

#### • Ad esempio

Router(config-router) #passive-interface Serial 0/0

#### **Esercizio 16** Interfacce passive

Partiamo dalla topologia e dalla configurazione dell'Esercizio 15

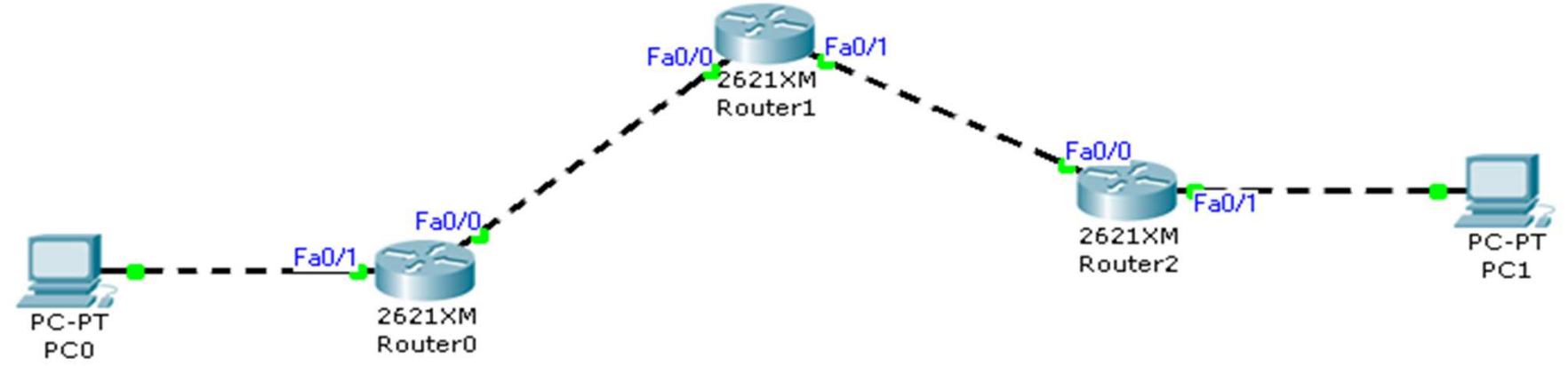

- Configurare il protocollo RIPv2 sui *Router0* e *Router2* in modo che la loro interfaccia *Fa0/1* operi in modo passivo
- In modalità Simulazione, analizzare i pacchetti RIPv2 generati dai router
  - Che cosa cambia rispetto alla rete precedente?
  - Quali reti vengono annunciate dal *Router0* e dal *Router2*?
- Visualizzare le tabelle di routing dei tre router utilizzando il comando di IOS
- Visualizzare lo stato delle informazioni ottenute con il protocollo RIP dai tre router [Continua...]

## Sommario

- Rotte IP statiche
- Rotte dinamiche con RIP
- Rotte dinamiche con RIPv2
- Reazione di RIP ai cambiamenti di topologia

Cambiamenti di topologia – Interfacce ON/OFF

- [...Continua] Abilitare sui tre router il debug per il protocollo RIP
- In seguito spegnere l'interfaccia *Fa0/1* del *Router0* 
  - Cosa succede? Vengono generati dei "Trigger Updates"?
  - Dopo quanto tempo i tre router si accorgono del cambio di topologia? Impiegano tutti lo stesso tempo?
  - Dopo quanto tempo i router rimuovono dalla propria tabella di routing la riga relativa alla rete 192.168.1.0/24?
- Successivamente riattivare l'interfaccia *Fa0/1* del *Router0*:
  - Cosa succede? Vengono generati dei "Trigger Updates"?
  - Dopo quanto tempo i tre router si accorgono del cambio di topologia? Impiegano tutti lo stesso tempo?
  - Dopo quanto tempo i router aggiungono alla propria tabella di routing la riga relativa alla rete 192.168.1.0/24?

Cambiamenti di topologia – Nuovo link

Partiamo dalla topologia e dalla configurazione dell'Esercizio 16

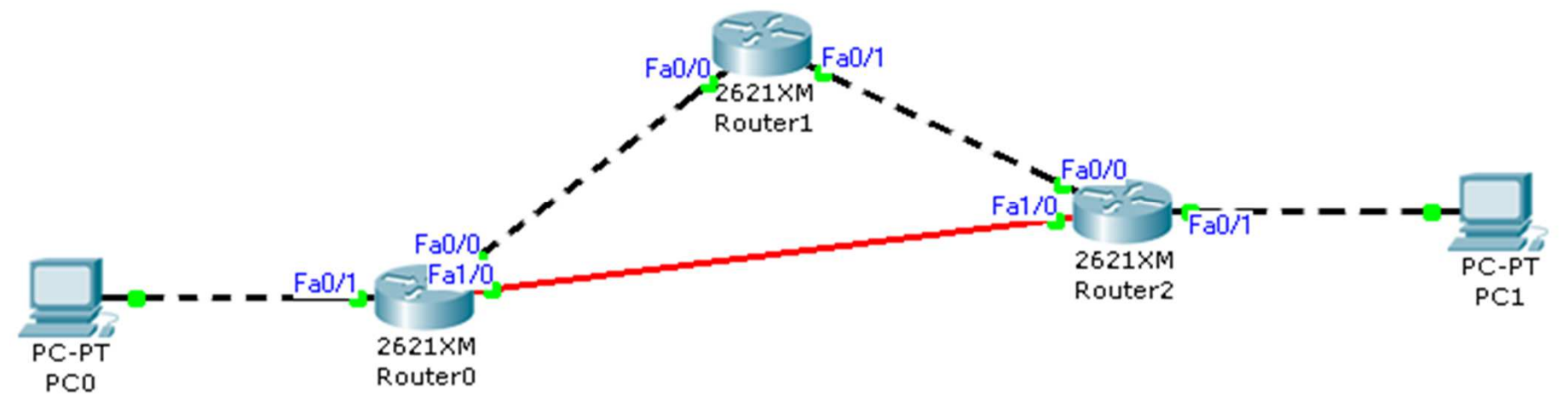

- Realizzare la rete mostrata in figura aggiungendo il link in fibra ottica
  - Assegnare alle interfacce di tale link indirizzi appartenenti alla rete 192.168.5.0/24
- Seguire le istruzioni nella slide successiva

#### Cambiamenti di topologia – Nuovo link

- Abilitare sulle nuove interfacce il protocollo RIPv2 (ovvero fare in modo che i router direttamente connessi alla nuova rete annuncino per mezzo di RIPv2 la rete stessa)
- Ottenere le tabelle di routing dei tre router con il comando *show ip route* 
  - Quali rotte sono cambiate rispetto all'attività precedente?
- Con il comando *traceroute* verificare quanti hop ci sono tra il *PCO* e il *PC1*
- Spegnere l'interfaccia *Fa0/1* del *Router1* e verificare l'evoluzione delle tabelle di routing dei tre router
  - Dopo quanto tempo i tre router si accorgono del cambio di topologia? Impiegano tutti lo stesso tempo?
  - Dopo quanto tempo i router rimuovono dalla propria tabella di routing la riga relativa alla rete 192.168.3.0/24?
- Successivamente riattivare l'interfaccia *Fa0/1* del *Router1* 
  - Dopo quanto tempo i tre router si accorgono del cambio di topologia?